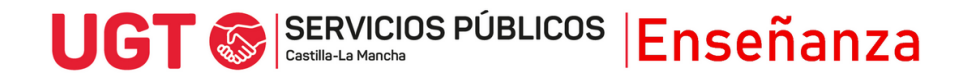

## RECLAMACIÓN DEL BAREMO PROVISIONAL DEL CONCURSO Y CONCURSILLO

Para reclamar el baremo, sigue los siguientes pasos:

- 1) Entra en el portal de educación <u>www.educa.jccm.es</u>
- 2) Accede a la Intranet
- 3) Pulsa en el enlace Concurso de Traslados

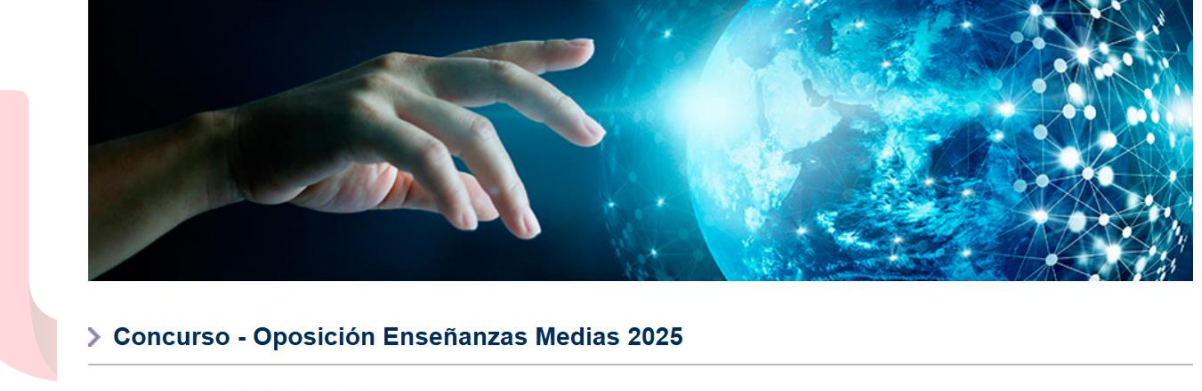

- > Concurso de Traslados
- > Adjudicación de plazas docentes "A la carta"
- > Puestos y centros de especial dificultad. Difícil desempeño. Curso 2024/2025
- 4) Pulsa en el enlace Pulse aquí para acceder a la solicitud

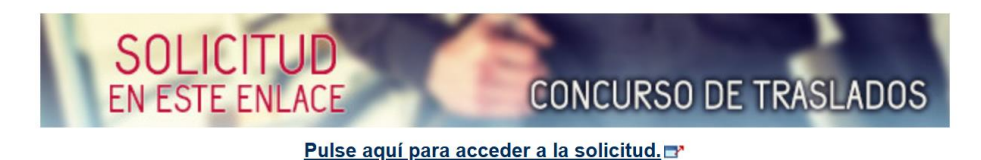

UGT 🐼 SERVICIOS PÚBLICOS Enseñanza

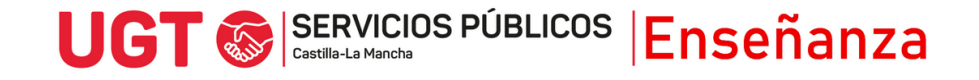

## 5) Selecciona el cuerpo y dale a Siguiente

| CO                                                                                                    | NCURSO DE TRASLADOS                          |                                                                       |  |
|----------------------------------------------------------------------------------------------------|----------------------------------------------|-----------------------------------------------------------------------|--|
| <u>Ayuda</u>                                                                                            |                                              | Dudas Técnicas: cgt.sop.tecnico.edu@jccm.e                            |  |
| Seleccione el cuerpo por el que desea concursar.                                                        |                                              |                                                                       |  |
| Datos o                                                                                                 | el concurso                                  |                                                                       |  |
| ★ Cuerpo                                                                                                | PROFESORES DE EN                             | ISEÑANZA SECUNDARIA 🗸                                                 |  |
| Siguiente                                                                                               | >>                                           |                                                                       |  |
| 6) Sele                                                                                                 | cciona la convocatoria y dale                | a Siguiente:                                                          |  |
| Selección de convocatoria                                                                               |                                              |                                                                       |  |
| <u>Ayuda</u>                                                                                            |                                              | Dudas Técnicas: cgt.sop.tecnico.edu@jccm                              |  |
| Seleccione la convocatoria en la que desea concursar haciendo click con el ratón en la fila<br>deseada. |                                              |                                                                       |  |
| Traslac                                                                                                 | 05                                           |                                                                       |  |
| Seleccione la convocatoria con la que desea trabajar:                                                   |                                              |                                                                       |  |
| Año                                                                                                    | Cuerpo                                       | Descripción                                                           |  |
| 2024                                                                                                    | 0590 - PROFESORES DE<br>ENSEÑANZA SECUNDARIA | Concurso General de Traslados -<br>Profesores de Enseñanza Secundaria |  |
| << Anter                                                                                                | or Siguiente >>                              |                                                                       |  |

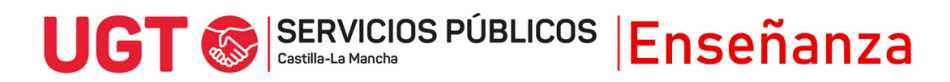

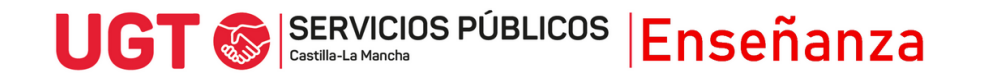

7) A continuación, pulsa en Presentación reclamaciones al baremo provisional

| Ayuda                        | Dudas Técnicas: cgt.sop.tecnico.edu@jc |
|------------------------------|----------------------------------------|
| ¿Qué desea hacer?            |                                        |
|                              |                                        |
|                              |                                        |
| Presentación reclamaciones a | al baremo provisional                  |
| Presentación reclamaciones a | al baremo provisional                  |
| Presentación reclamaciones a | al baremo provisional                  |
| Presentación reclamaciones a | al baremo provisional                  |
| Presentación reclamaciones a | al baremo provisional                  |

| Reclamación al baremo provisional del concurso de<br>traslados de ámbito nacional 2024/2025                                                                                                    |  |  |
|----------------------------------------------------------------------------------------------------|--|--|
| Si desea poner una reclamación al baremo de su participación en el Concurso General de Traslados, sólo tiene que hacer Click en el enlace correspondiente de esta pantalla. Entonces será reenviado a otra pantalla en la que al pulsar el botón Tramitar se registrará su solicitud y volverá a esta pantalla en la que podrá descargar el justificante del registro. |  |  |
| Histórico de solicitudes   No ha presentado ninguna solicitud todavía.   Reclamación al baremo provisional de la participación en el Concurso General de Traslados de Personal   Desente                                                                                                    |  |  |
| Volver                                                                                                    |  |  |

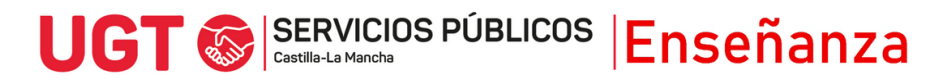

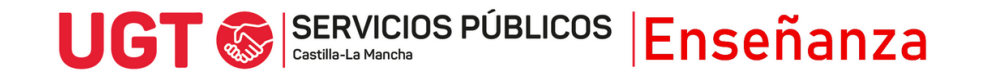

9) En la siguiente ventana, debes explicar el motivo de tu reclamación, en un cuadro de tan sólo 800 caracteres. Si fuera insuficiente, te aconsejamos redactar la reclamación en un fichero PDF que debes adjuntar más abajo, en el apartado de documentación, y escribir en este cuadro:

Se reclaman el apartado/los apartados mencionados en fichero adjunto, por los motivos que en dicho fichero se indican.

| Datos de solicitud                                                                                                    |                                                                                          |  |  |
|----------------------------------------------------------------------------------------------------|------------------------------------------------------------------------------------------|--|--|
| Datos do Sonolida                                                                                                    |                                                                                          |  |  |
| Sólo es necesario indicar el motivo de la reclamación y adjuntar la documentación si lo estima<br>oportuno.                                           |                                                                                          |  |  |
|                                                                                                    |                                                                                          |  |  |
|                                                                                                    |                                                                                          |  |  |
| (max. 800)                                                                                                    |                                                                                          |  |  |
|                                                                                                    | 1.                                                                                       |  |  |
|                                                                                                    |                                                                                          |  |  |
| Información básica sobre p                                                                                                    | protección de datos                                                                      |  |  |
|                                                                                                    |                                                                                          |  |  |
| Responsable: Dirección General de Recursos Humanos.                                                                                                   |                                                                                          |  |  |
| Finalidad: Tramitación de reclamaciones al baremo provisional del concurso de traslados de<br>ámbito nacional 2024/2025 (DOCM nº 210, de 29/10/2024). |                                                                                          |  |  |
| Legitimación: 6.1.c) Cumplimiento de una obligación legal del Reglamento General de                                                                   |                                                                                          |  |  |
| Protección de Datos; 6.1.e) Misión en interés público o ejercicio de poderes públicos del<br>Reglamento General de Protección de Datos                |                                                                                          |  |  |
| Destinatarios: Eviste cesión de datos                                                                                                    |                                                                                          |  |  |
| Derechos: Puede eiercer lo                                                                                                    | ao actos.<br>As derechos de acceso, rectificación o subresión de sus datos, esí          |  |  |
| como otros derechos, tal y como se explica en la información adicional.                                                                               |                                                                                          |  |  |
| Información adicional: Puede solicitarla en la dirección de correo: protecciondatos@jccm.es                                                           |                                                                                          |  |  |
|                                                                                                    |                                                                                          |  |  |
| Documentación                                                                                                    |                                                                                          |  |  |
| Adjunte toda la documentaciór                                                                                                    | n que considere oportuna para aportar a la reclamación                                   |  |  |
| Descrinción Fichero                                                                                                    | Tamaño (MB)                                                                              |  |  |
| No ha subido ningún docum                                                                                                    | ento todavía                                                                             |  |  |
|                                                                                                    |                                                                                          |  |  |
| una descripción y pulse 'Añadi                                                                                                    | ileccione un fichero (el tamano maximo permitido son 5 MB), indique<br>ir <sup>1</sup> . |  |  |
| Seleccionar archivo Ningún archivo seleccionado                                                                                                    |                                                                                          |  |  |
|                                                                                                    |                                                                                          |  |  |
|                                                                                                    |                                                                                          |  |  |
| Añadir Eliminar Ve                                                                                                    | r Documento                                                                              |  |  |
|                                                                                                    |                                                                                          |  |  |

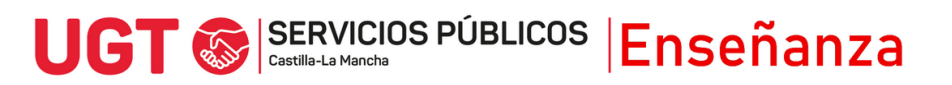

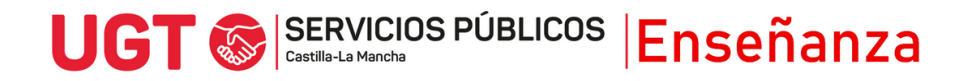

Cuando añadas documentación, ten en cuenta que:

- No se valoran méritos cuya documentación no se presentó en su día.
- Si se valorarán méritos con respecto a los cuáles se adjuntó documentación, pero esta quedó incompleta (por ejemplo, si se adjuntaron segundas titulaciones universitarias, pero no el título alegado. En este caso si se adjunta el título alegado, serán tenidas en cuenta dichas titulaciones)

Por último, dale al botón tramitar. Se te generará un justificante en formato PDF.

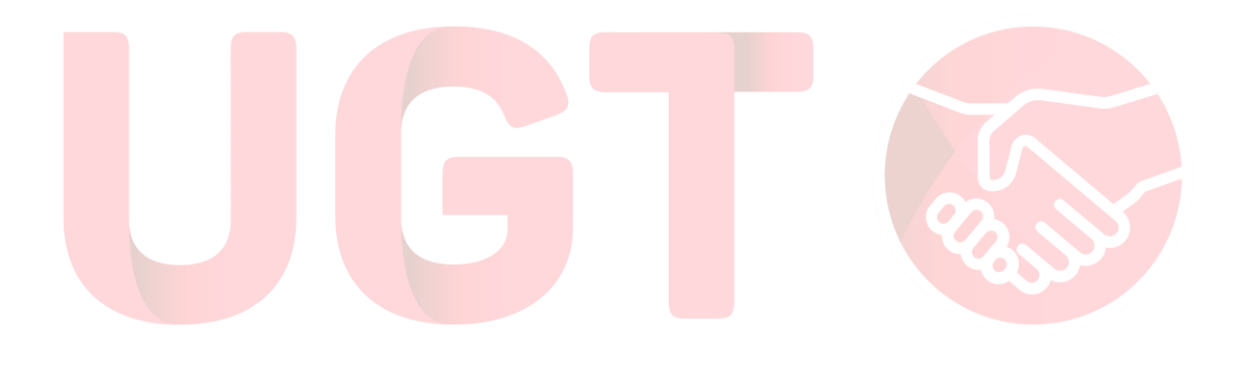

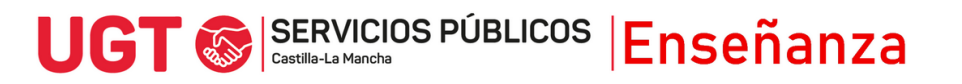